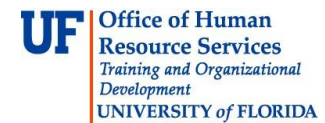

## **Instruction Guide**

## **Passing a Silver Profile**

This guide is designed for Registration Authorities (RAs). To complete the process described below, you must have the following security roles:

- UF\_PA\_IDM\_PRIMARY or UF\_PA\_IDM\_COORDINATOR
- UF\_IDM\_PROOFING\_RA

For a complete coverage of RA-related content and skills, see the following online course: BRG600: Identity Proofing.

In this activity, you will practice the steps to grant a Silver profile to an individual.

## Login to **myUFL**

- Open an internet browser
- Navigate to my.ufl.edu
- Click the Access myUFL button
- Enter your GatorLink username and password
- Click the Login button

Navigate to the following area in myUFL: Nav Bar > Main Menu > Identity Access Management > Identity Management > Manage Identity Information

- 1. Click in the **UFID** field. Enter a valid UFID.
- 2. Click the **Search** button.
- Review all data on the screen to check for accuracy. Key question: Does this individual have the required data attributes to obtain a Silver Profile? Check out the Identity Assurance Profiles instruction guide for assistance: <a href="http://www.hr.ufl.edu/training/myUFL/instructionguides/data\_attributes\_and\_affiliations\_IAPs.pdf">http://www.hr.ufl.edu/training/myUFL/instructionguides/data\_attributes\_and\_affiliations\_IAPs.pdf</a>.

In this example, the employee does have the required data attributes.

| UFID 89858900 Black,Rick     | SSN ***-**-8256 Date of Birth 10/11/1958 Gatorlink ID rblack |                                   |
|------------------------------|--------------------------------------------------------------|-----------------------------------|
|                              | Passport *****67890ABC-US                                    |                                   |
| Name: Black,Rick             | Primary Affiliation: Staff                                   | Password Level: Password Policy 5 |
| Address:                     | Level of Assurance:                                          | GatorLink Account Status: Active  |
| Enterprise Systems           |                                                              |                                   |
| PO BOX 113359                |                                                              |                                   |
| GAINESVILLE                  | FL 32611 <sup>-</sup> 3359 US UNITED STATES                  |                                   |
| Work Phone 1 352 273-1388    |                                                              |                                   |
| Email Address rblack@ufl.edu |                                                              |                                   |

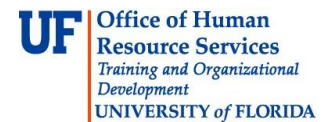

4. Review the **Current Relationships** section of the screen. Key question: Does this individual have an appropriate UF Directory Affiliation to achieve a Silver profile? In this case, the employee does.

## Current Relationships

| Affiliation Type | Related to Department ID(UFID) | Related To Name         | End Date |
|------------------|--------------------------------|-------------------------|----------|
| Former Student   | ST010000 (8S46Z042)            | REGISTRAR STUDENTS      |          |
| TEAMS Employee   | 14800000 (4NETDGGF)            | IT - ENTERPRISE SYSTEMS |          |

- 5. Next complete the **Identity Proofing** section of the screen. For this activity, let's assume the individual has brought a valid Florida driver's license and a Shands ID.
- 6. Click the **Identification Type 1** list.
- 7. Click the **Driver License** list item.
- 8. Click in the **Country** field.
- 9. In this example, enter "**US**".
- 10. Click the **State/Province** list.
- 11. Click the **Florida** list item.
- 12. Click the **Identification Type 2** list.
- 13. Click the **Shands ID** list item.
- 14. Scroll down the page.
- 15. Enter a comment in the Proofing Notes section. In this example, the individual has met all requirements to achieve a Silver Profile. Enter the following: "Proofed via face-to-face meeting."
- 16. Click the **Proof** button.
- 17. Click the **Return to Search** button.

In this activity, you practiced the steps to grant a Silver profile to an individual. If you need help with technical issues, contact the UF Help Desk at 392-HELP or helpdesk@ufl.edu.

 $\odot$  Training and Organizational Development, Office of Human Resource Services, University of Florida, Gainesville, FL 32611